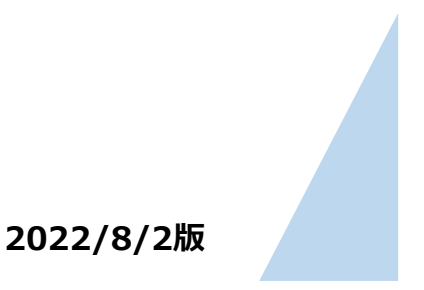

### <はじめに> 群馬県LINE公式アカウント「群馬県デジタル窓口」を友だち登録する

ぐんまワクチン手帳

操作方法

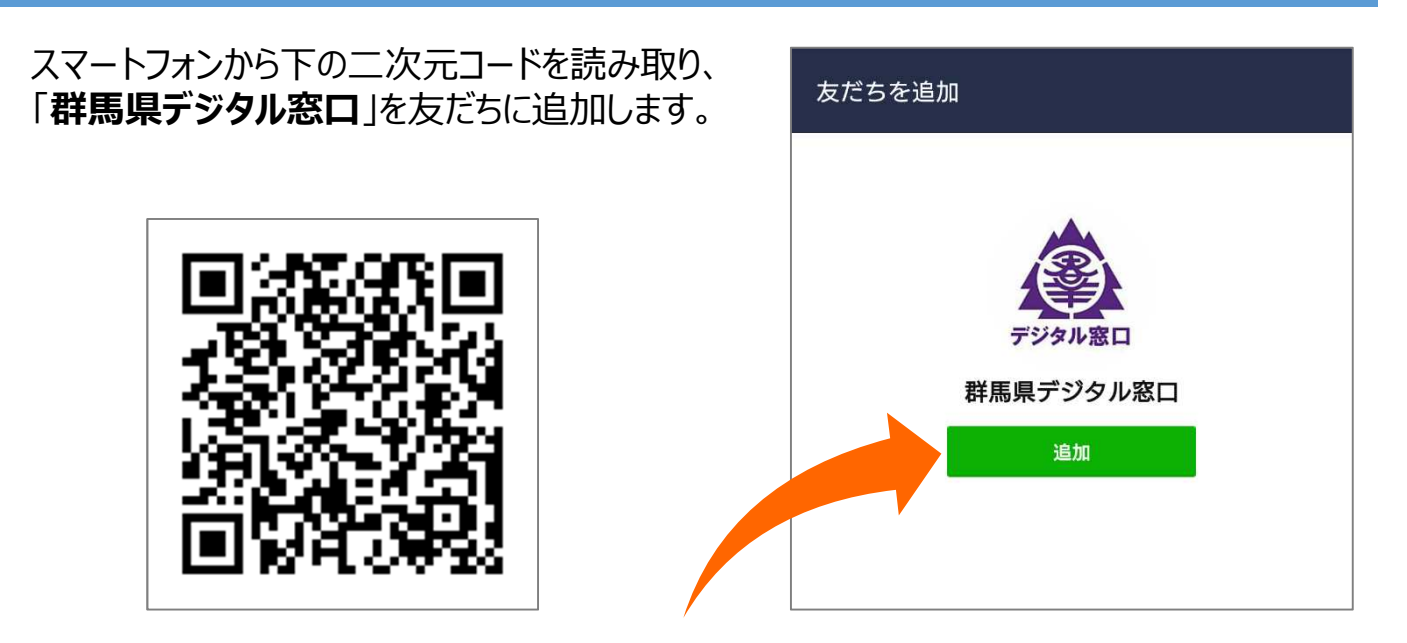

### 注意事項

• 新型コロナワクチン接種の2回目接種後、15日以上が経過していないと 利用できません。

【例】10/1に2回目接種をされた方は、10/16から登録が可能となります。

- 県内市町村に住民登録されており、2回目、もしくは3回目接種時 に県内市町村で住民登録されていた方がご利用できます。
- 2回目、もしくは3回目接種時の接種券番号が必要です。

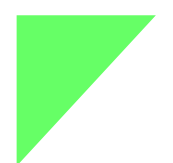

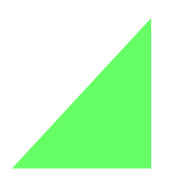

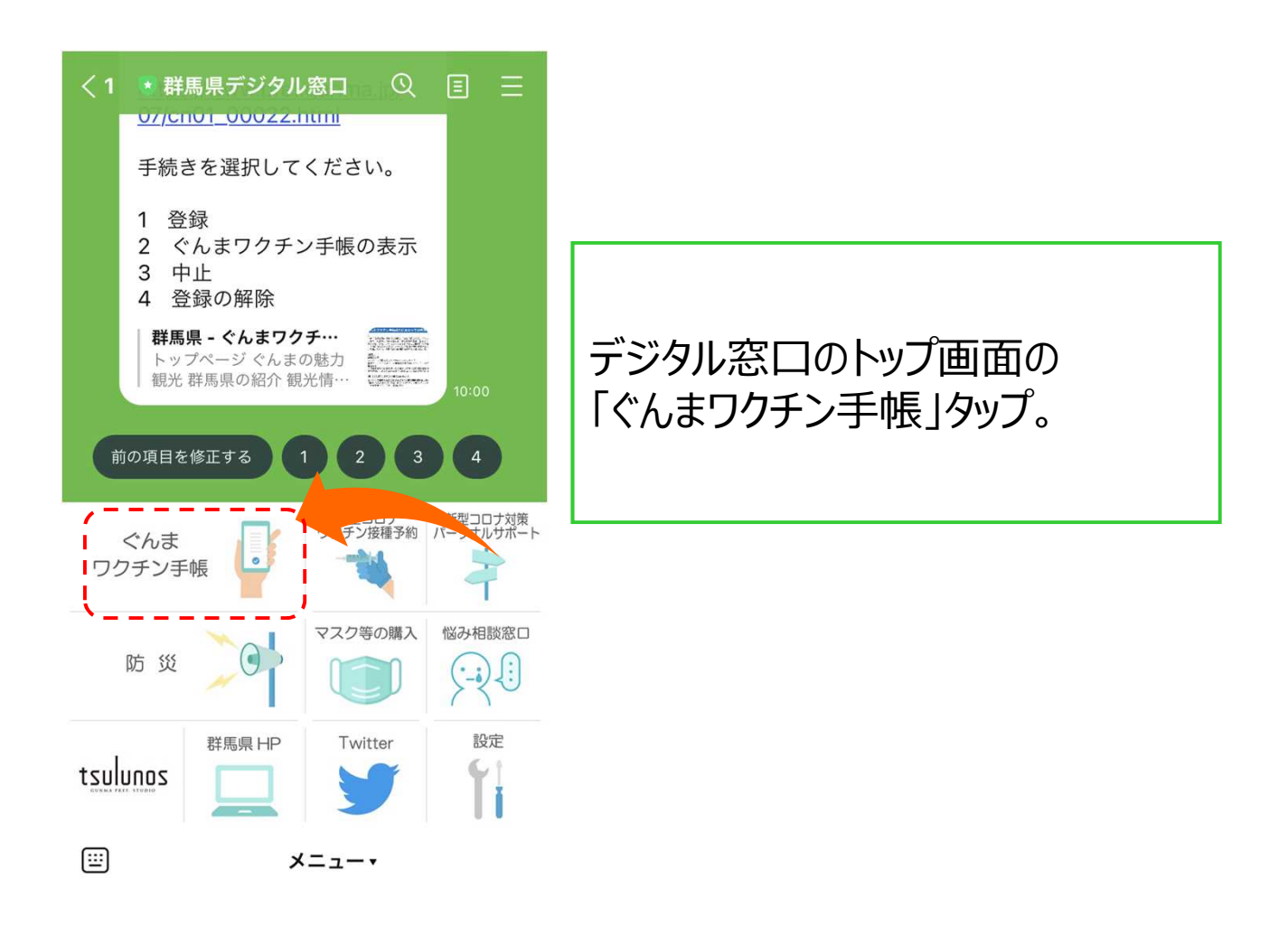

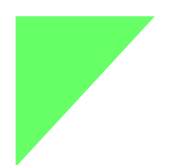

[:::]

メニュー・

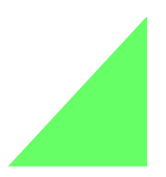

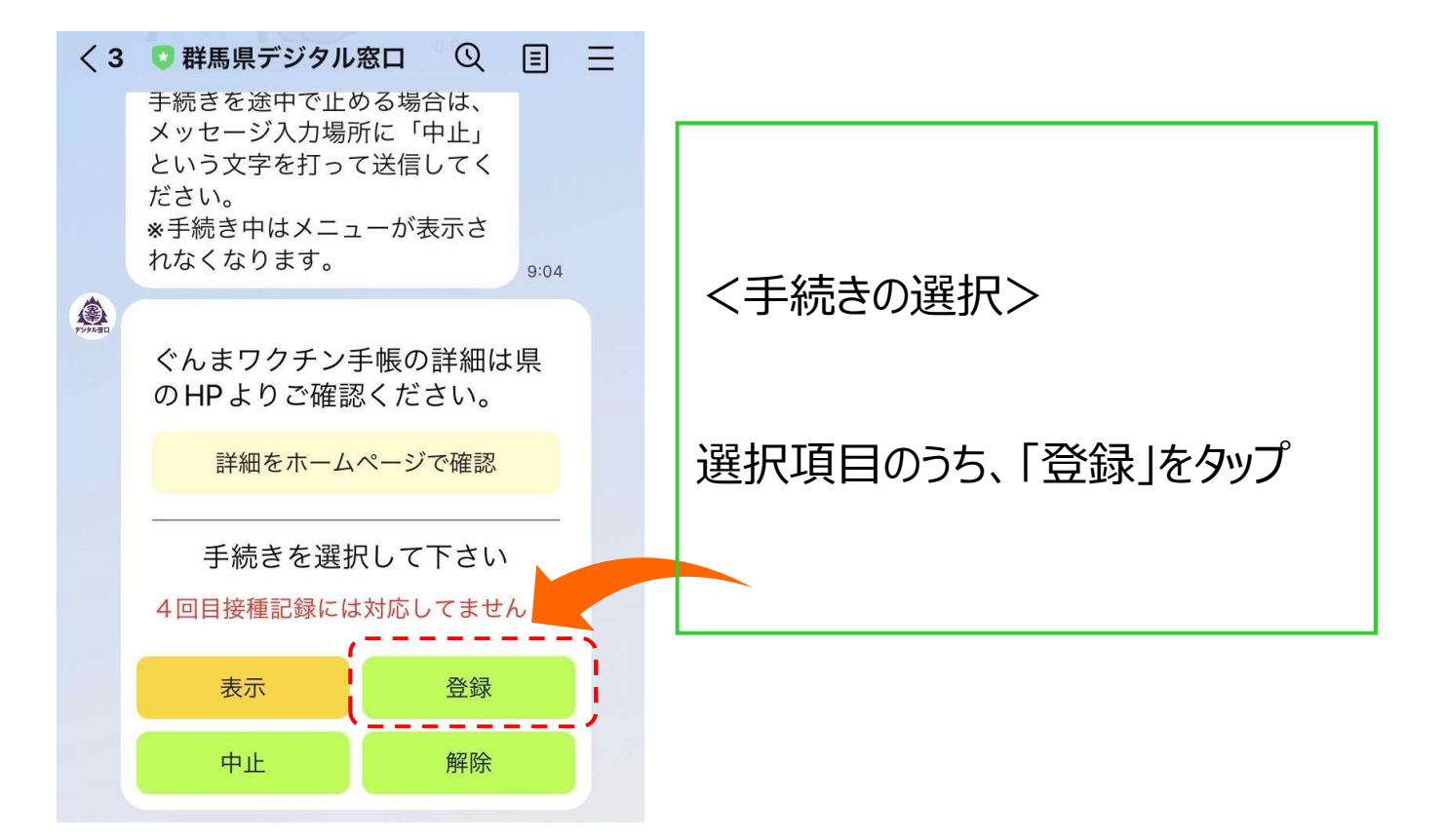

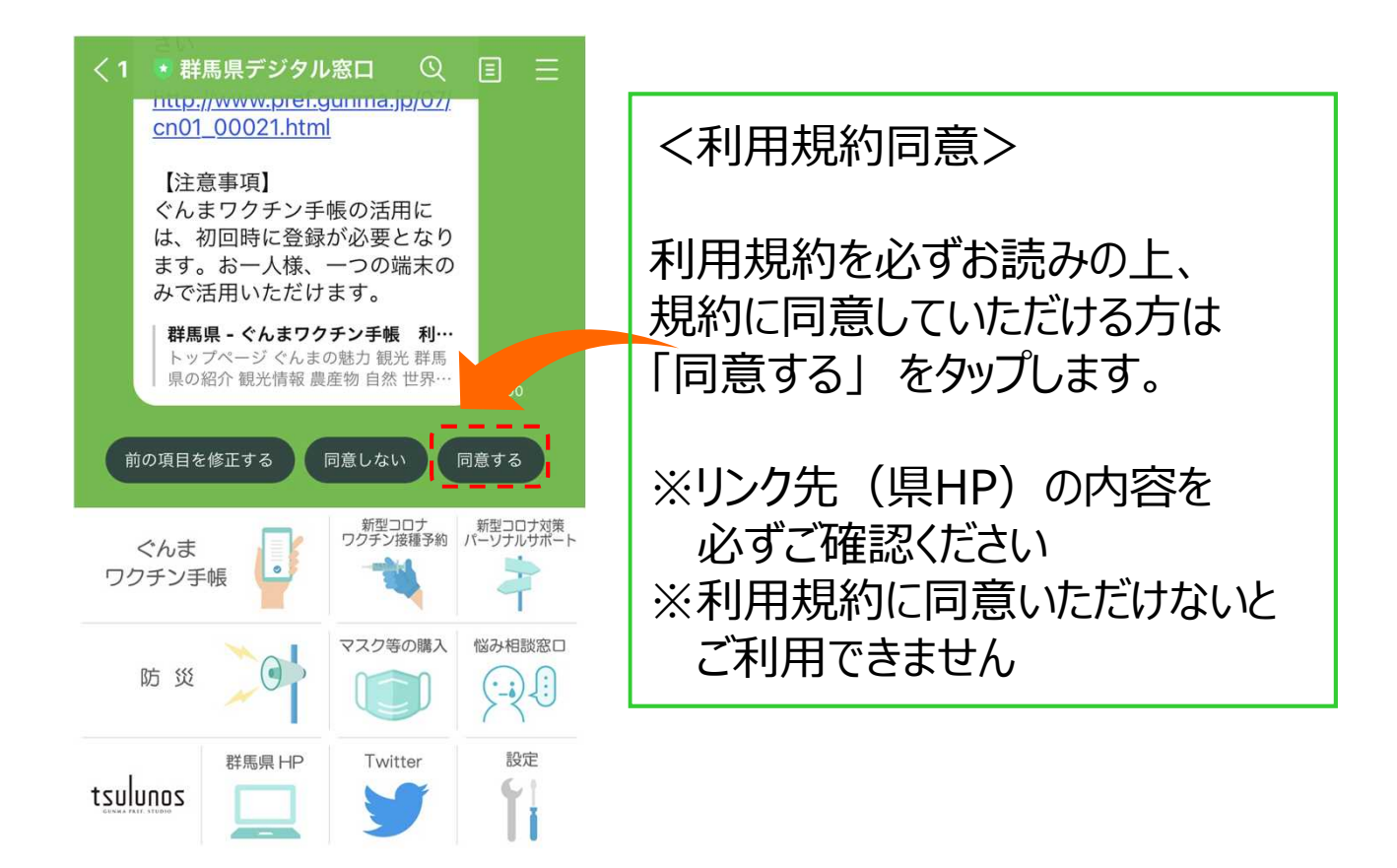

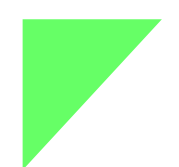

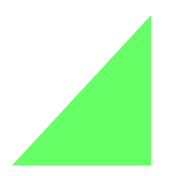

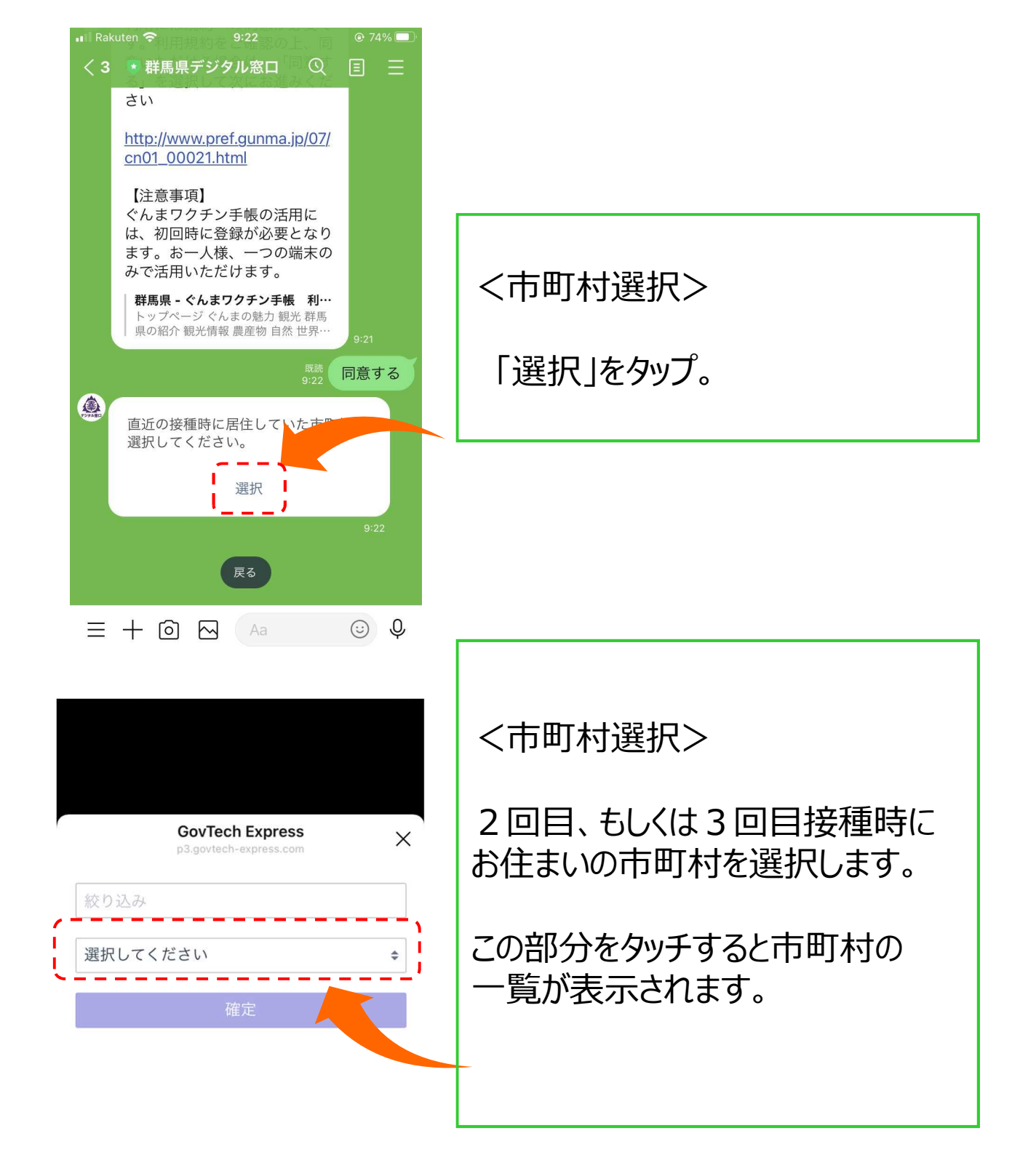

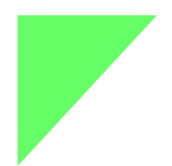

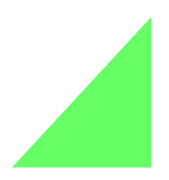

|   | GovTech    | ×  |
|---|------------|----|
|   | ✔ 選択してください |    |
|   | 前橋市        |    |
| 1 | 高崎市        | \$ |
| 1 | 桐生市        |    |
|   | 伊勢崎市       |    |
|   | 太田市        |    |
|   | 沼田市        |    |
|   | 館林市        |    |
|   | 渋川市        |    |
|   | 藤岡市        |    |
|   | 富岡市        |    |
|   |            |    |

<市町村選択>

2回目、もしくは3回目接種時に お住まいの市町村を選択後、確定 をタッチしてください。

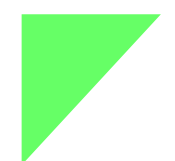

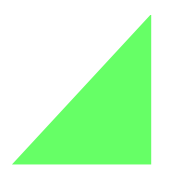

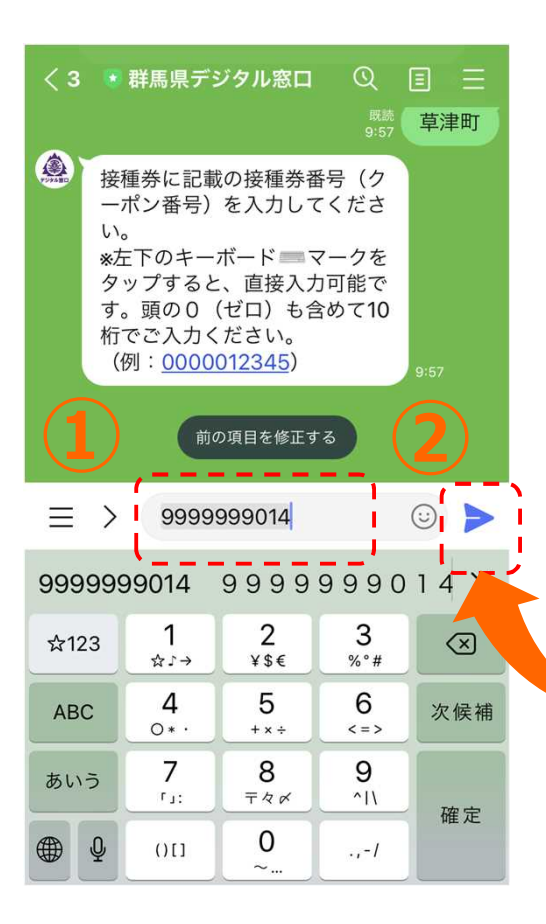

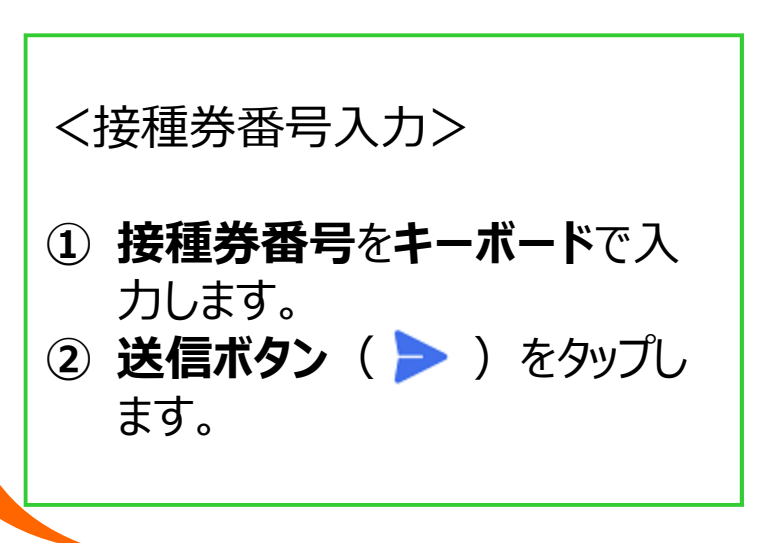

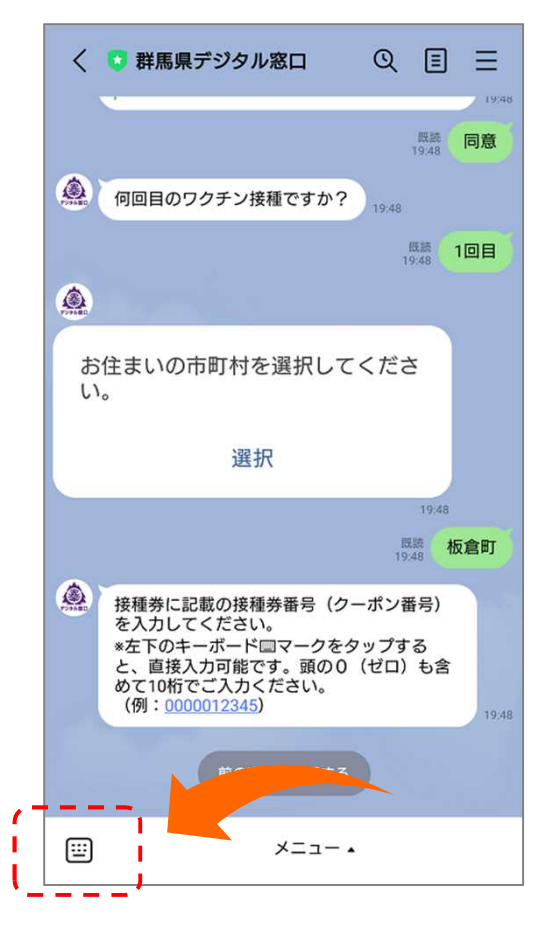

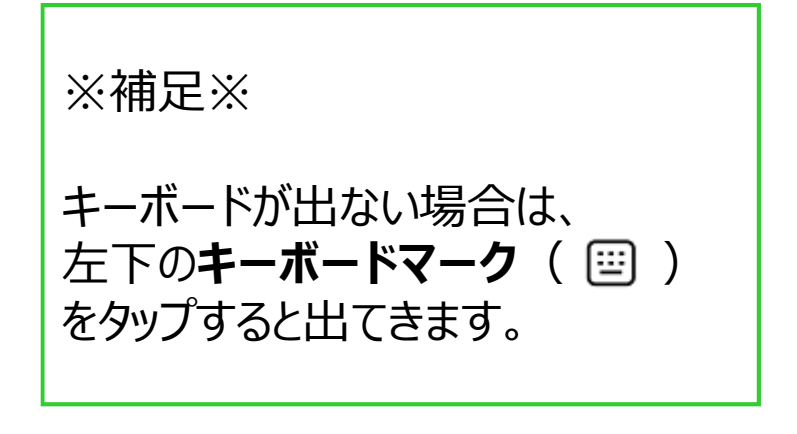

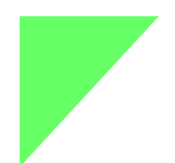

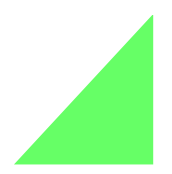

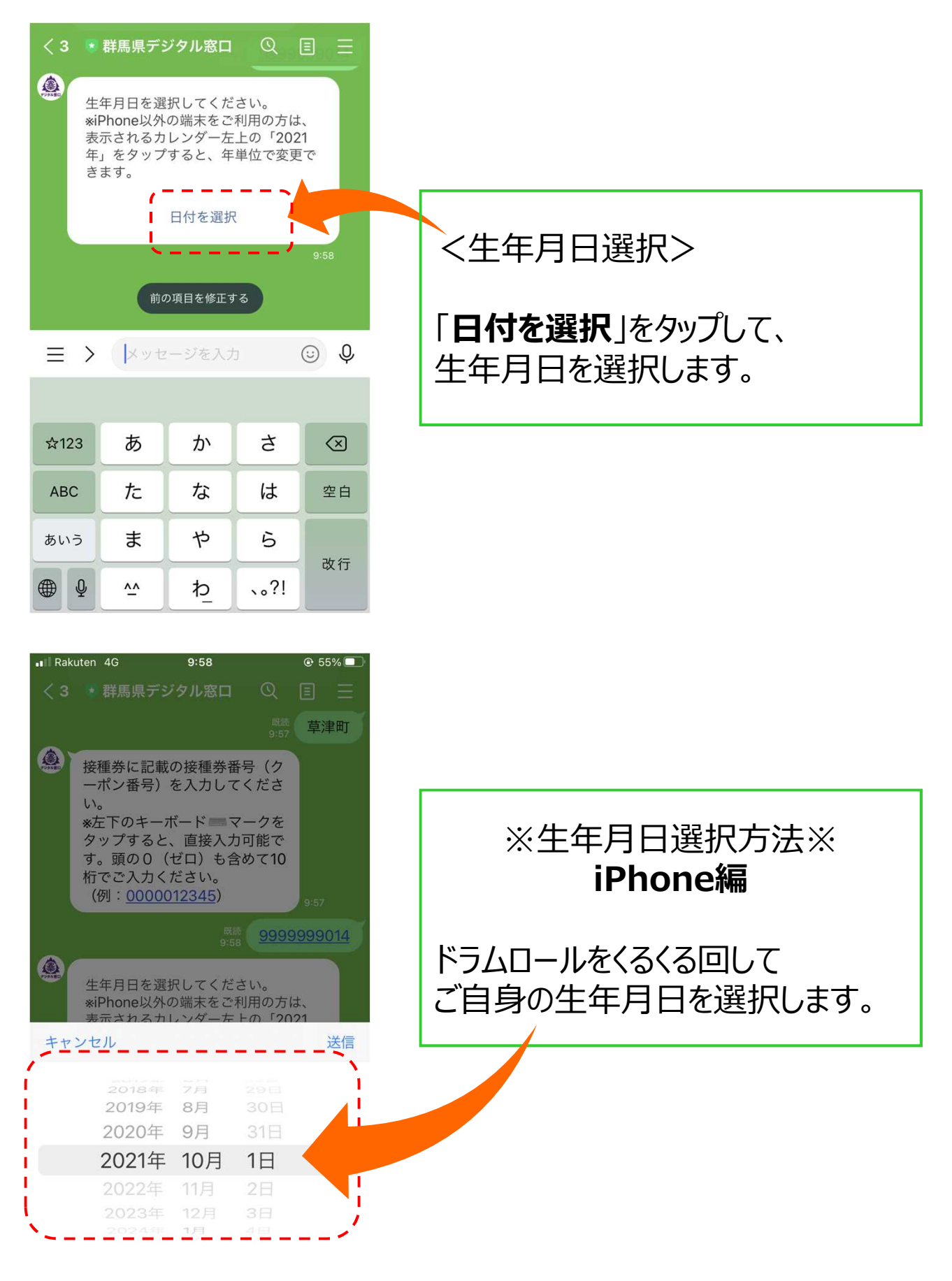

1登録する

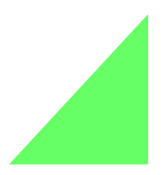

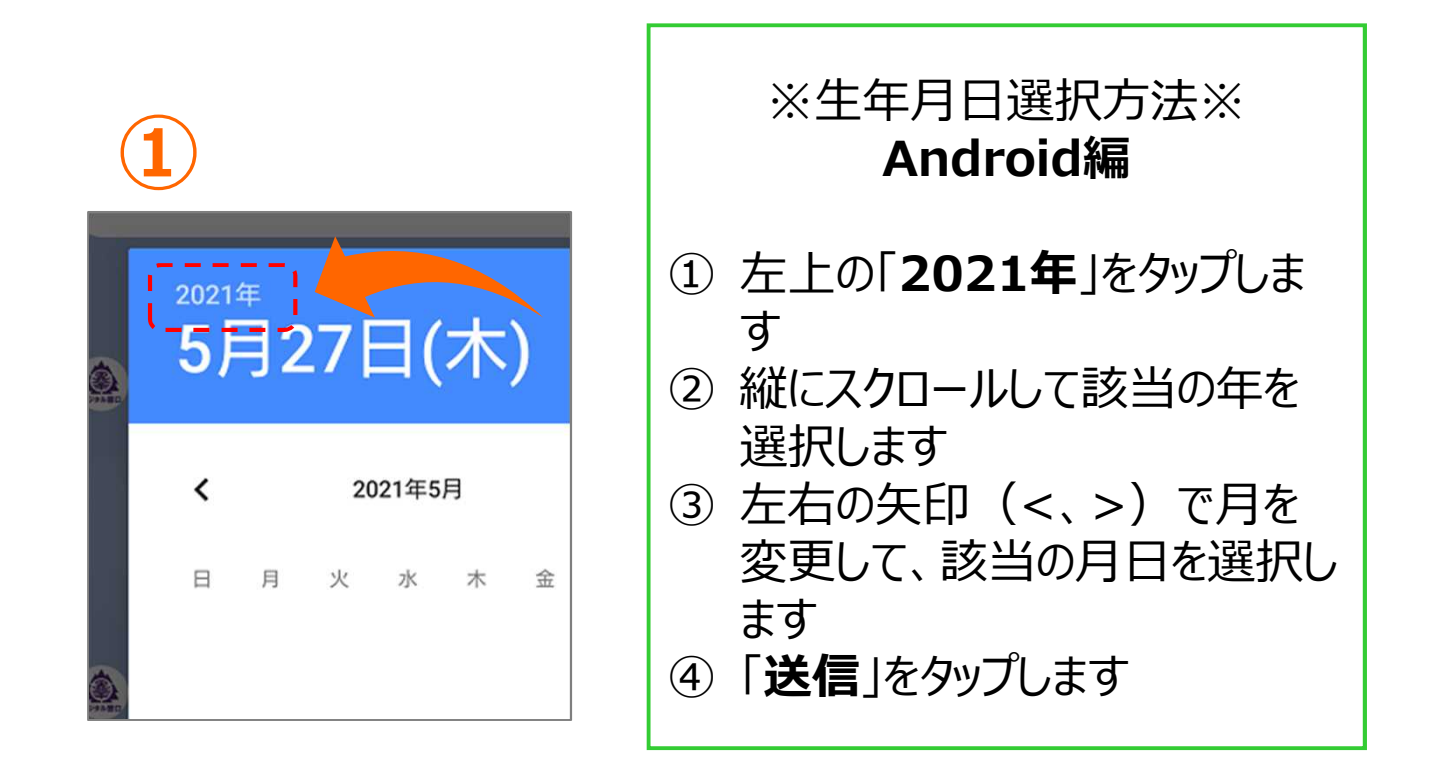

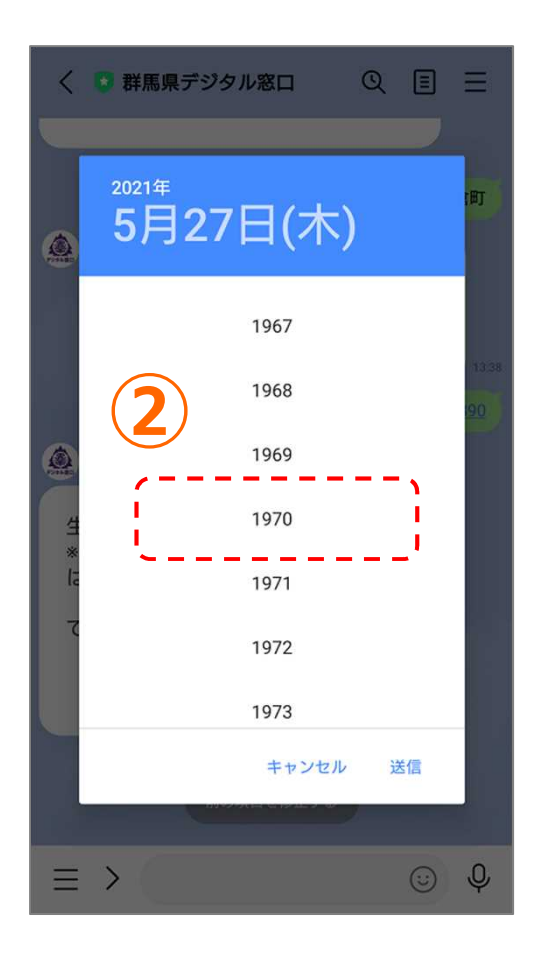

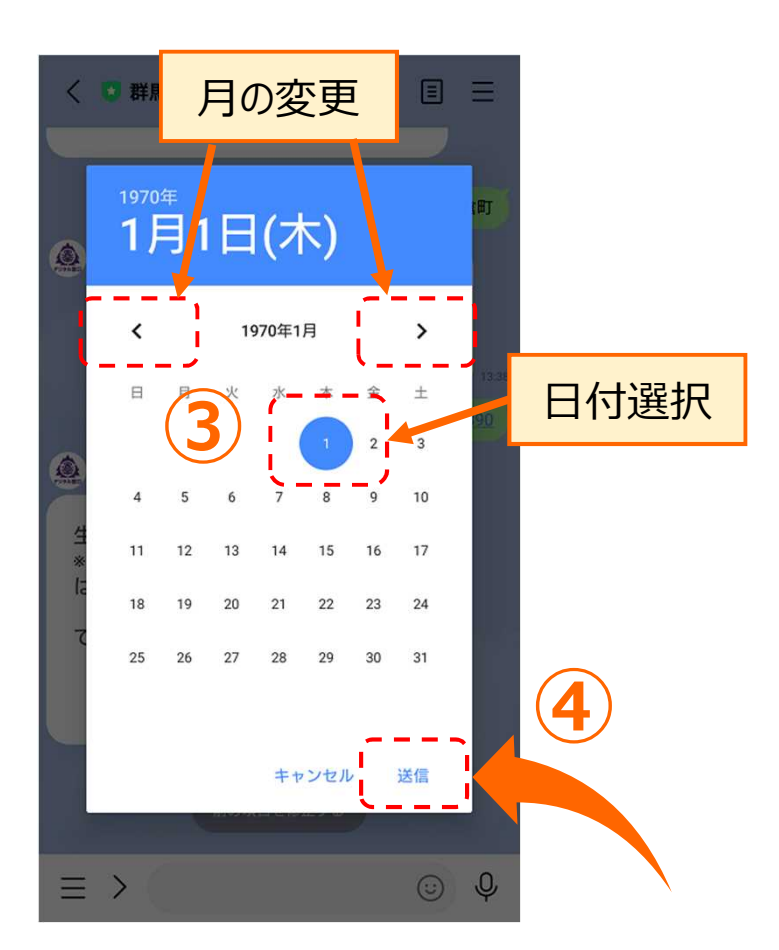

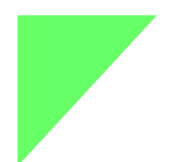

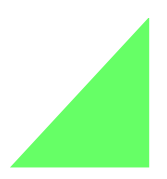

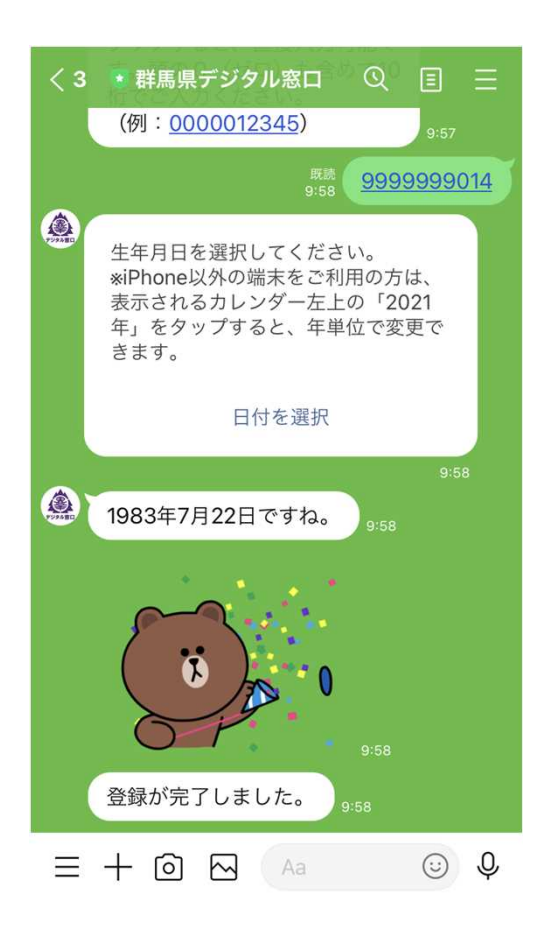

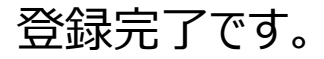

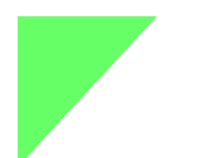

②ぐんまワクチン手帳を表示する

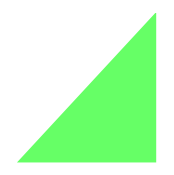

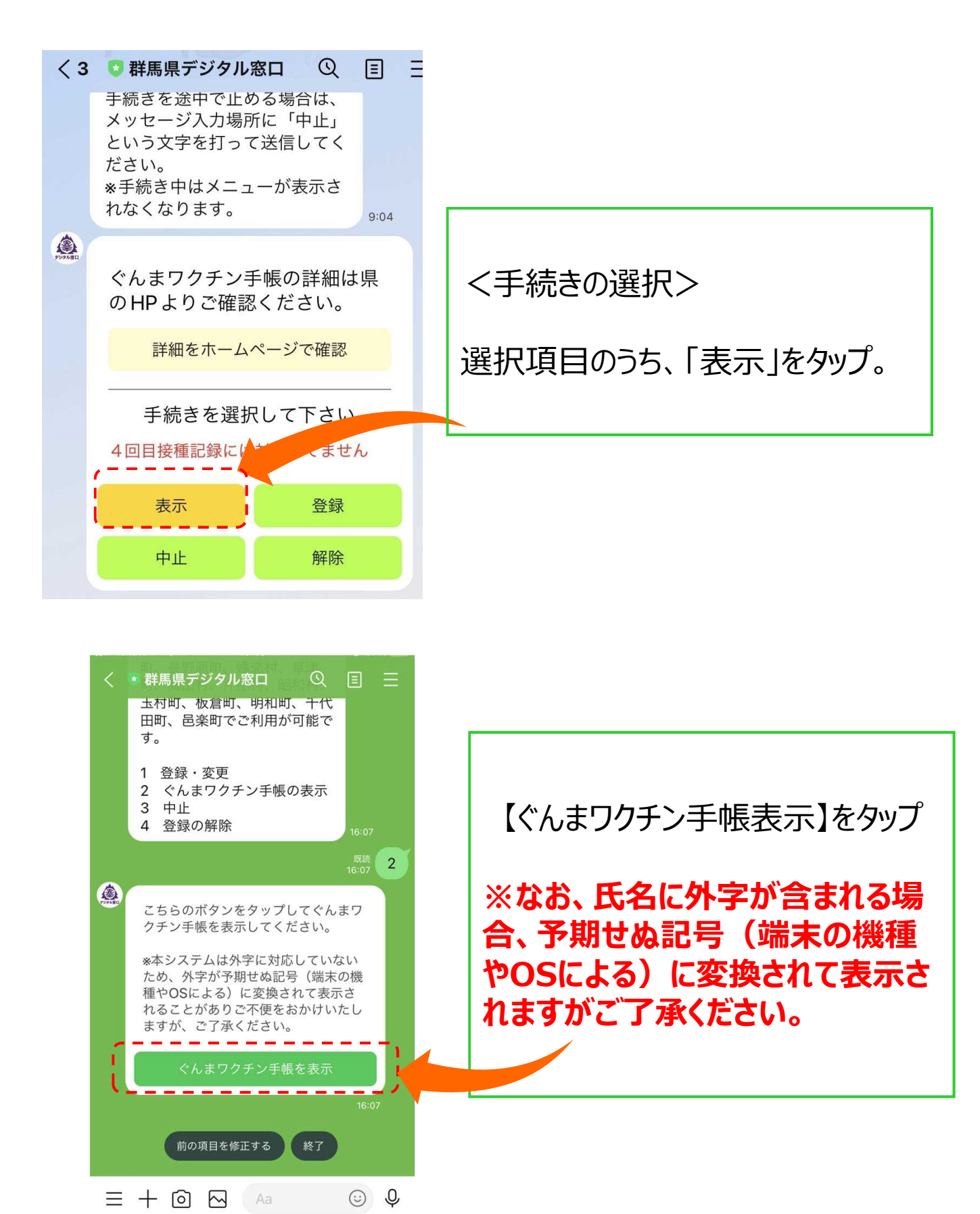

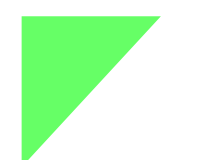

②ぐんまワクチン手帳を表示する

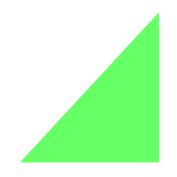

| GovTech Express<br>p3.govtech-express.com ⊥ × | ぐんまワクチン手帳が表示されます                              |
|-----------------------------------------------|-----------------------------------------------|
| 群馬県<br>Gunma Prefecture                       | [表示項目]<br>①接種日                                |
| ⊘ ぐんまワクチン手帳                                   | ②発行日(ワクチン手帳の表示日)<br> ③牛年月日                    |
| 【3回目接種日】                                      | ④ 氏名                                          |
| 2021/12/14                                    | (5)リクチンメーカー                                   |
| 【発行日】                                         | ⑥'リクナンロット番号                                   |
| 2022/01/21                                    | ※直近の接種情報が表示されます。                              |
| 【生年月日】                                        |                                               |
| 1983/07/21                                    | ※按理ロかり13ロ以上経迴夜、ンフェルに反映されます。                   |
| 【氏名】                                          | 人ナムに火吠これ、衣示これより。                              |
| デジトラ 花子13                                     | ※なお、本システムは外字に対応して                             |
| 【3回目ワクチンメーカー】                                 | いないため、氏名の表示において、                              |
| モデルナ                                          | <b>フトチ</b> がプ知じぬ記ち(姉木の成性<br>やのSによろ)に変換されてままされ |
| 【3回目ワクチンロット番号】                                | ることがあり、ご不便をおかけいたし                             |
| da39741                                       | ますがご了承ください。                                   |
|                                               |                                               |

登録を解除したい場合

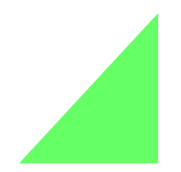

## ※この操作は、スマホを機種変更し、LINEアカウントを引き継ぎ しない場合に必要となる作業です。

## ※通常のご利用の際に、この作業は必要ありません。

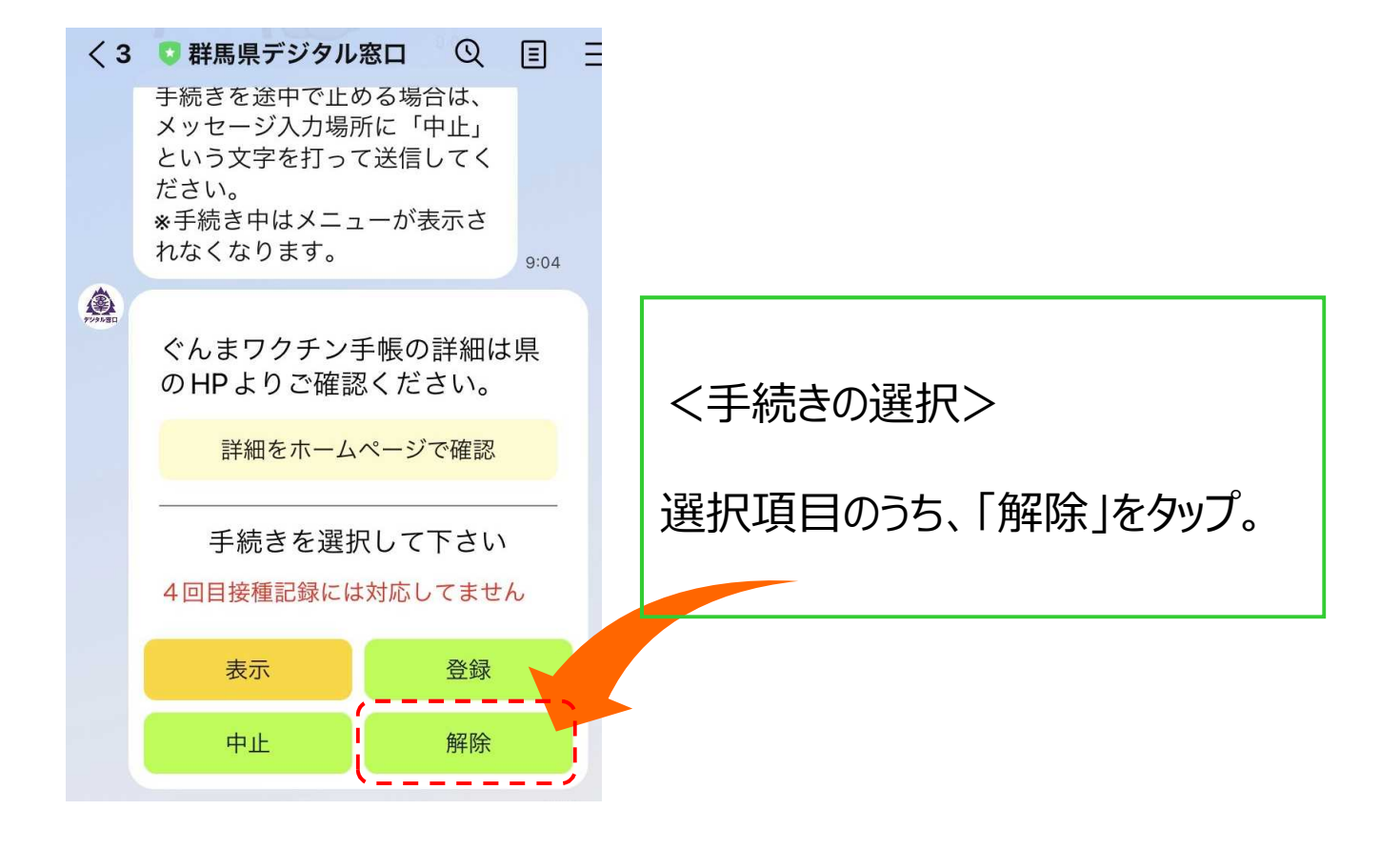

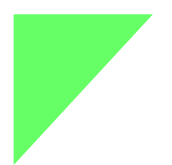

# 登録を解除したい場合

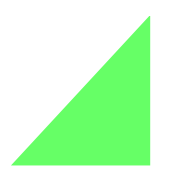

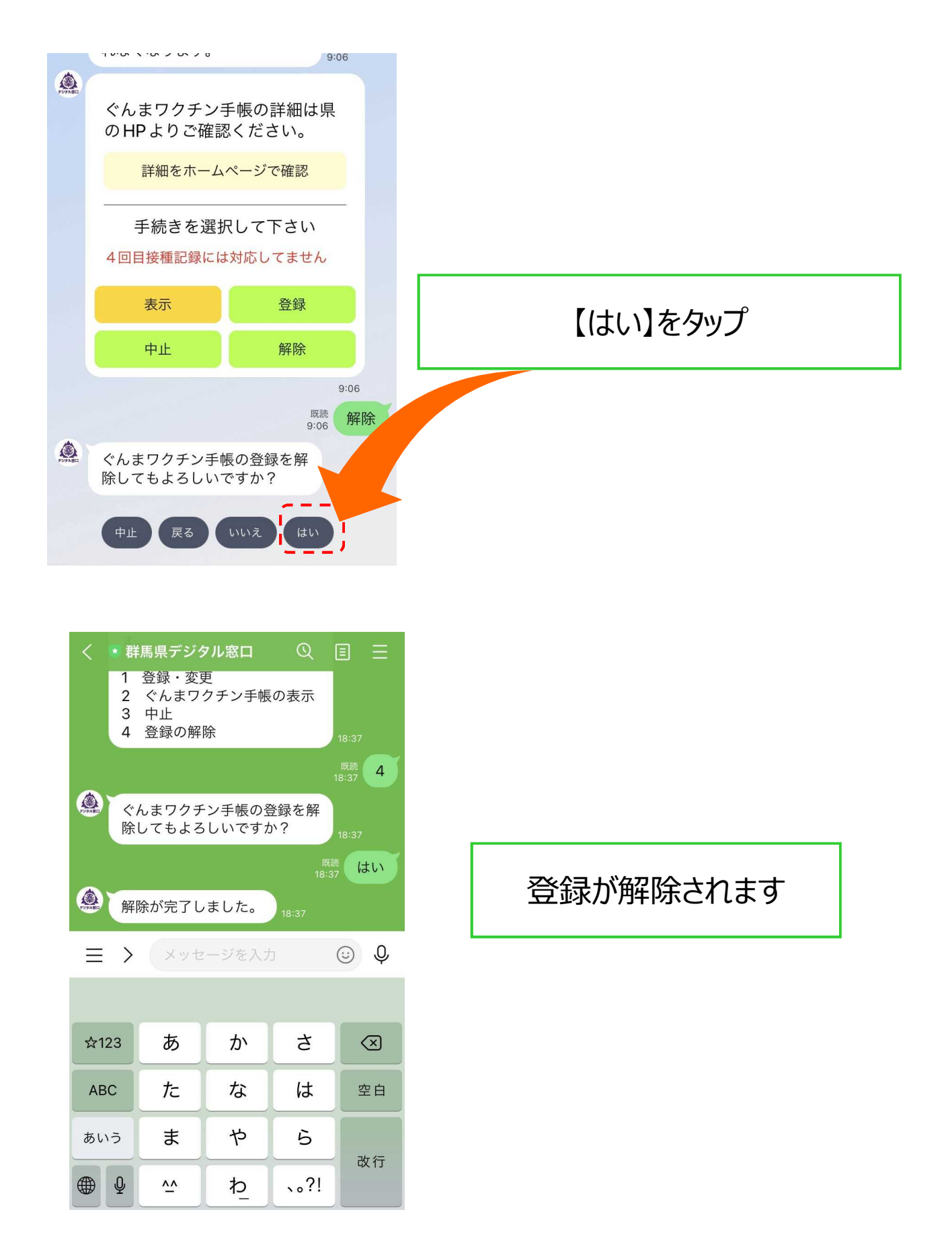

※メニューが表示されない場合

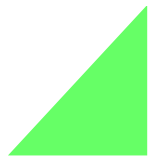

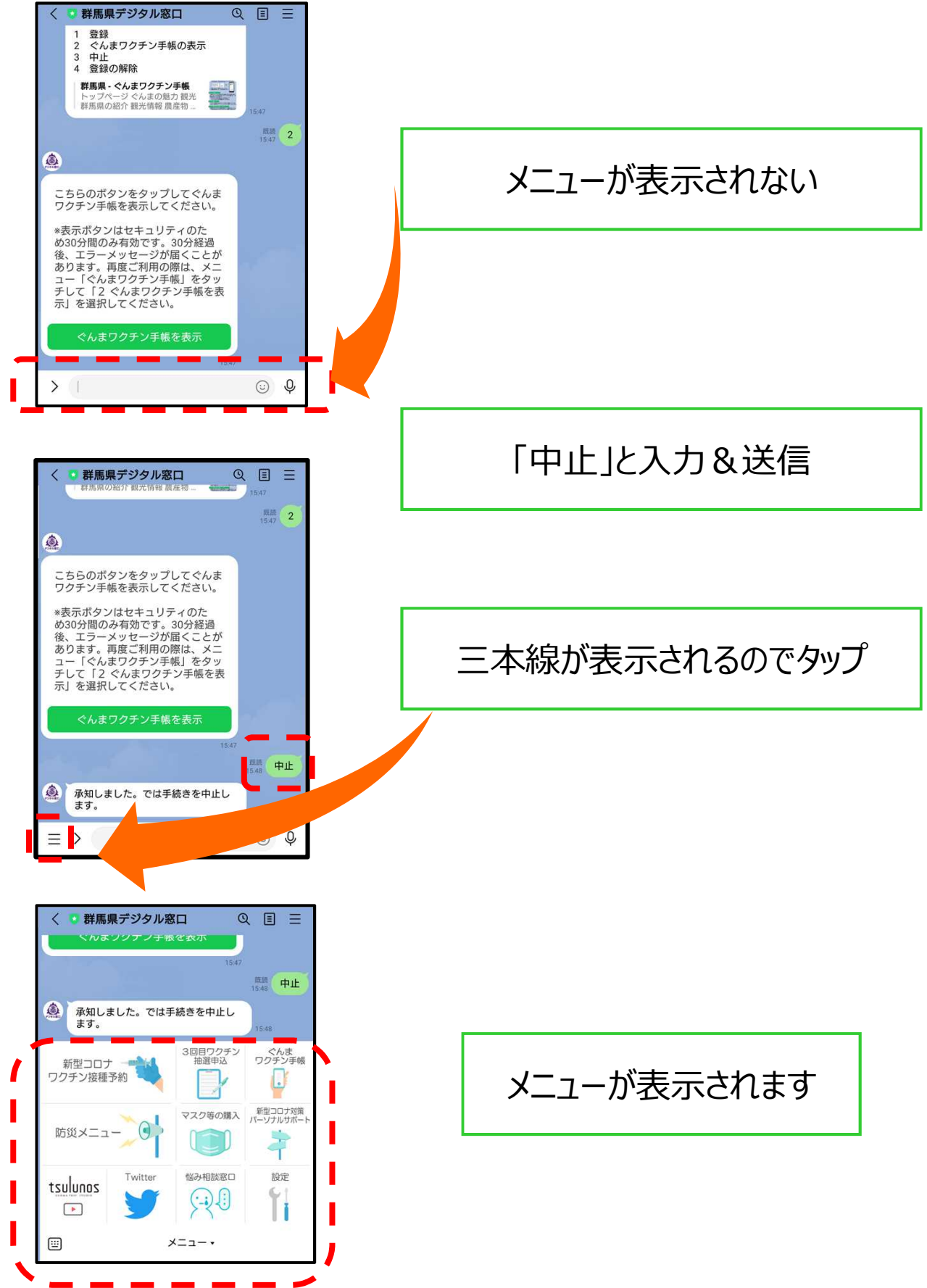